## Wings Ürün Kurulumlarında Lisans Aktivasyonu Başarısız -30 Uyarısının Giderilmesi

**TigerWings** 

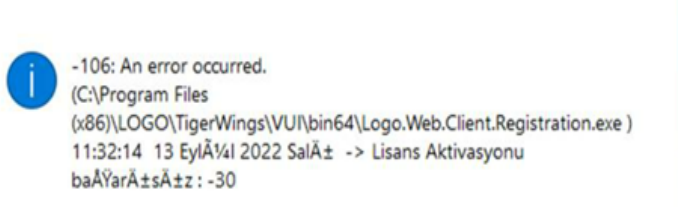

Wings ürün kurulumlarında "106 An error occurred. Lisans aktivasyonu başarısız :-30" uyarısının alınmaması için aşağıdaki işlem adımlarının uygulanması gerekmektedir:

Х

## Kuruluma başlanmamış ise yapılması gerekenler şunlardır:

Aşağıdaki linkte bulunan dosya indirilip çalıştırılmalıdır.

## https://download.logo.com.tr/#/Windows/ERP/GUNCEL/3NEWUI\_SETUP/ORTAK/WINGS\_REG/

- Dosya çalıştırıldıktan sonra setup ile kurulum işlemine başlanmalıdır.
- Kurulum işlemi tamamlandıktan sonra yönetim paneline girildiğinde Licenses sekmesi açılacaktır ve açılan ekranda "Serials" altından serial seçilip "Select" butonuna basılmalıdır. Ardından close butonuna basıldığında lisans aktivasyonu başarılı bir şekilde yapılacak ve yönetim paneline giriş sağlanacaktır.

| ise Server Manager<br>ises<br>als: |                                              |           |                           |        |
|------------------------------------|----------------------------------------------|-----------|---------------------------|--------|
| G4U                                | "TIG                                         | CR WI     | INGS ENTE                 | RPRISE |
|                                    | Product:<br>Registered<br>E-Mail:<br>Secial: | to:       | Thinfinity VirtualUI v3.0 |        |
|                                    | License Ty                                   | pe:       | Registered                |        |
|                                    | Expiration:                                  |           | never                     |        |
|                                    | Limits and                                   | Features: | Servers 1                 | ^      |
|                                    |                                              |           | Standard enabled          | ~      |
|                                    | Activity:                                    |           |                           |        |
|                                    | Servers                                      | Users     |                           |        |
|                                    | 0                                            | 0         |                           |        |
|                                    |                                              |           |                           |        |
|                                    |                                              | _         |                           |        |
|                                    | Select                                       |           | Add Remove                | Close  |

Kurulum işlemi yapılmış ve kurulum sonunda "Lisans aktivasyonu başarısız: -30" hatası alınmış ise yapılması gerekenler şunlardır:

• Aşağıdaki linkte bulunan dosya indirilip çalıştırılmalıdır.

https://download.logo.com.tr/#/Windows/ERP/GUNCEL/3NEWUI\_SETUP/ORTAK/WINGS\_REG/

• Wings program klasörü\VUI\bin64 içindeki Logo.Web.Client.Registration.exe dosyası sağ mouse yönetici olarak çalıştırılmalıdır.

• Yönetim paneline girilmelidir. Yönetim paneline girildiğinde "Licenses" sekmesi açılacaktır. Açılan ekranda "Serials" altından serial seçilip "Select" butonuna basılmalıdır. Ardından close butonuna basıldığında lisans aktivasyonu başarılı bir şekilde yapılacak ve yönetim paneline giriş sağlanacaktır.

| s: |                      |                             |       |
|----|----------------------|-----------------------------|-------|
| 40 | "TIGER W             | INGS ENTERI                 | PRISE |
|    | Product:             | Thinfinity VirtualUI v3.0   |       |
|    | E-Mail:              |                             |       |
|    | Serial:              |                             |       |
|    | License Type:        | Registered                  |       |
|    | Expiration:          | never                       |       |
|    | Limits and Features: | Servers 1                   | ^     |
|    |                      | Users 1<br>Standard enabled | ~     |
|    | Activity:            |                             |       |
|    | Servers Users        |                             |       |
|    | 0 0                  |                             |       |
|    |                      |                             |       |
|    |                      |                             |       |

Yönetim paneli açıldığında Application sekmesine program yolları otomatik olarak gelmeyecektir. Add butonuna basılarak manuel eklenmesi gerekmektedir.

| 合 Log    | o Tiger Wi     | ngs Server        |                 |           |            |          |             |           |     | _   |                | × |
|----------|----------------|-------------------|-----------------|-----------|------------|----------|-------------|-----------|-----|-----|----------------|---|
| File Hel | p              |                   | Analisations    |           |            |          |             |           |     |     |                |   |
| General  | Sessions       | Authentication    | Applications    | Folders   | Protection | Services | License     |           |     |     |                |   |
| Арр      | lication list: |                   |                 |           |            |          |             |           |     |     |                |   |
| Na       | me             | Target            |                 |           |            |          |             |           |     |     |                |   |
|          |                |                   |                 |           |            |          |             |           |     |     |                |   |
|          |                |                   |                 |           |            |          |             |           |     |     |                |   |
|          |                |                   |                 |           |            |          |             |           |     |     |                |   |
|          |                |                   |                 |           |            |          |             |           |     |     |                |   |
|          |                |                   |                 |           |            |          |             |           |     |     |                |   |
|          |                |                   |                 |           |            |          |             |           |     |     |                |   |
|          |                |                   |                 |           |            |          |             |           |     |     |                |   |
|          |                |                   |                 |           |            |          |             |           |     |     |                |   |
|          |                |                   |                 |           |            |          |             |           |     |     |                |   |
|          |                |                   |                 |           |            |          |             |           |     |     |                |   |
|          |                |                   |                 |           |            |          |             |           |     |     | -              | - |
| Aller    | Export         | ad around for cal | acted applicati |           |            |          | <u>A</u> dd | Duplicate | Ec  | lit | <u>R</u> emove |   |
|          | Anonymous      | access            | ected applicati | on:       |            |          |             |           |     |     |                |   |
|          |                |                   |                 |           |            |          |             |           |     |     |                |   |
|          |                |                   |                 |           |            |          |             |           |     |     |                |   |
| Dat      | abase path:    | C:\Pro            | ogramData\Lo    | go\TigerW | /ings\DB\  |          |             |           |     |     |                |   |
|          |                |                   |                 |           |            |          |             |           |     |     |                |   |
|          | Show Log       |                   |                 |           |            |          |             | Ap        | ply |     | Close          |   |

| 읍 Logo Tiger Wings Ap   | oplication Pr               | ofiles Editor            |                     | _                   |       | × |
|-------------------------|-----------------------------|--------------------------|---------------------|---------------------|-------|---|
| Name:                   | Wings                       |                          |                     |                     |       |   |
| Virtual Path:           | Wings                       |                          |                     |                     |       |   |
| Home Page:              | C:\Program                  | Files (x86) \LOGO \Tiger | WingsEnterprise\web | vindex.html         | Open  |   |
| Access Key:             | e\$ayaPWHx                  | <4FvNSf2xHta4wx5aAf      | 5\$QOx              |                     |       |   |
| Icon:                   | *                           | Application Web Link     |                     |                     |       |   |
|                         | 🗹 Default a                 | application              | Visible             |                     |       |   |
| General Credentials Per | rmissions Re                | strictions Access Hou    | rs                  |                     |       |   |
|                         |                             |                          |                     |                     |       |   |
|                         |                             |                          |                     |                     |       |   |
| Program path an         | nd file name:               |                          |                     |                     |       | _ |
| C: Program Files        | s (x86)\LOGO                | )\TigerWingsEnterprise   | \TIGERWINGSWEB.ex   | xe                  | Open  |   |
| Arguments:              |                             |                          |                     | _                   |       |   |
| ALLOWED 28              |                             |                          |                     | Allow browser argur | nents |   |
| Start in the follow     | wing folder:                |                          |                     |                     |       |   |
| C: Program Files        | s (x86)\LOGO                | )\TigerWingsEnterprise   | \                   |                     |       |   |
| Re                      | solution: Fit               | to browser window        | ~                   |                     |       |   |
| Browser r               | ules file:                  |                          |                     |                     | Open  |   |
|                         |                             |                          |                     |                     |       |   |
| Reconnection            | timeout: 5                  | seconds                  | Broker Pool:        |                     |       |   |
| Reconnection<br>Default | timeout: 5<br>t quality: Op | seconds                  | Broker Pool:        |                     |       |   |

Açılan ekranda;

Name : Alanına herhangi bir isim verilebilir.

Virtual Path : Alanı Name alanı doldurulduğunda otomatik olarak doldurulacaktır.

**Home Page**: Alanında Open butonuna tıklanarak Gowings/ Tigerwings klasörü altında bulunan "Web" klasöründeki "index.html" dosyası seçilmelidir. Ekrandaki **"Default application"** seçeneği işaretlenmelidir.

| 😭 Logo Tiger Wings Ap | plication Profiles Editor                                       | - |      | × |
|-----------------------|-----------------------------------------------------------------|---|------|---|
| Name:                 | Wings                                                           |   |      |   |
| Virtual Path:         | Wings                                                           |   |      |   |
| Home Page:            | C:\Program Files (x86)\LOGO\TigerWingsEnterprise\web\index.html |   | Open |   |
| Access Key:           | e\$ayaPWHx4FvNSf2xHta4wx5aAf5\$QOx                              |   |      |   |
| Icon:                 | Application     Web Link                                        |   |      |   |
|                       | Default application                                             |   |      |   |

**Program path and file name:** Alanında Gowings ürünü kullanılıyor ise Open butonuna tıklanarak GoWings klasörü altında bulunan **GOWINGSWEB.exe**, TigerWings ve TigerWings Enterprise kullanılıyor ise program klasöründeki **TI GERWINGSWEB.exe** dosyası seçilmelidir.

| Program path and file name:                                        |      |
|--------------------------------------------------------------------|------|
| C:\Program Files (x86)\LOGO\TigerWingsEnterprise\TIGERWINGSWEB.exe | Open |

Arguments: Alanına "ALLOWED 28" yazılarak "Allow browser arguments" seçeneği işaretlenmelidir.

| Arguments: |                         |
|------------|-------------------------|
| ALLOWED 28 | Allow browser arguments |
|            |                         |

Credentials sekmesinde Use these credentials seçeneği seçilerek "User name" ve "Password" alanına windowsta admin yetkisine sahip kullanıcı bilgilerinin girilmesi gerekmektedir.

| 🔚 Logo Tiger Wings Ap  | oplication Profiles Editor –                                                                                                    |        |
|------------------------|----------------------------------------------------------------------------------------------------|--------|
| Name:                  | Wings                                                                                                    |        |
| Virtual Path:          | Wings                                                                                                    |        |
| Home Page:             | C:\Program Files (x86)\LOGO\TigerWingsEnterprise\web\index.html                                                                                            | Open   |
| Access Key:            | e\$ayaPWHx4FvNSf2xHta4wx5aAf5\$QOx                                                                                                    |        |
| Icon:                  | Application     Web Link                                                                                                    |        |
|                        | Default application                                                                                                    |        |
| General Credentials Pe | rmissions   Restrictions   Access Hours                                                                                                    |        |
|                        | <ul> <li>Use server's account</li> <li>Use the authenticated credentials</li> <li>Use these credentials:</li> <li>User name:</li> <li>Password:</li> </ul> |        |
|                        | Ok                                                                                                    | Cancel |

İşlemler tamamlandıktan sonra Ok ve Apply butonlarına tıklanarak yapılan ayarların geçerli olması için windows hizmetlerden LogoGoWings/LogoTigerwings hizmetinin stop/start edilmesi gerekmektedir.